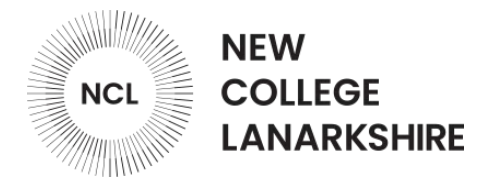

# NCL Moodle Log in and Self-enrol guide

You can also watch this guide as a video click here.

You can access Moodle by entering the following url in your Internet browser or by clicking the link below:

# https://ncuk.learnonline.ie/my/

Moodle can also be accessed from the college website, at the top of the page click **Moodle**:

# https://www.nclanarkshire.ac.uk/

Moodle is also accessible from the My NCL app, please note you won't see any courses on the app until you self-enrol on your Moodle course:

# https://nclan.myday.cloud/

Step 1:

Use one of the links above to access Moodle.

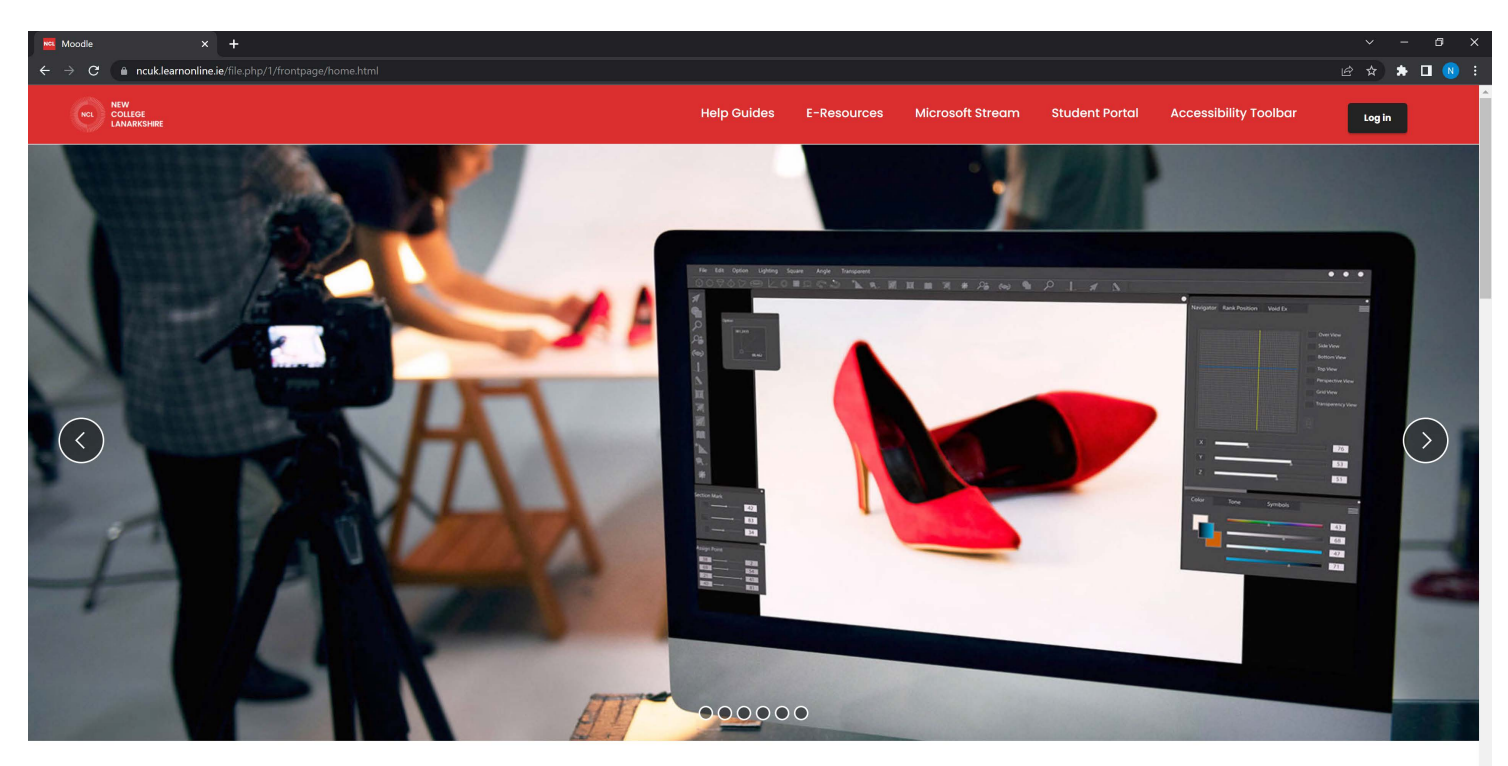

New College Lanarkshire E-Learning

New College Lanarkshire Moodle home page image

# Step 2:

Click the **log in button** in top right of the screen.

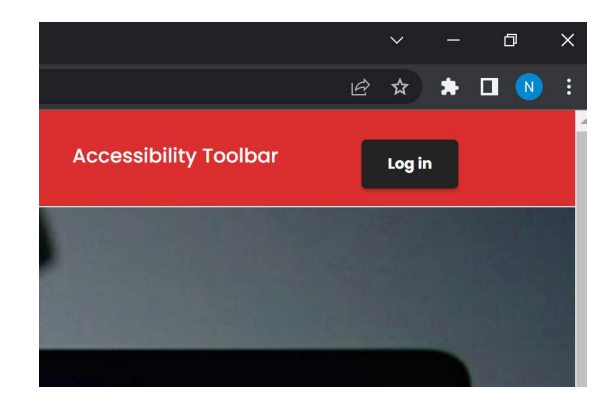

### Log in button image

### Step 3:

The college uses Microsoft for all its systems for logging in, if you're already logged into a Microsoft account e.g. outlook, hotmail, one drive, xbox, or your work account etc you will need to log out of that account first. If you attempt to log in before signing out you will be presented with an error and not be able to log in to any college system.

To log into Moodle enter your college email address, your college email address is your student number with @my.nclan.ac.uk added at the end. Your student number will be on your acceptance email/letter or your lecturer will be able to tell you.

Example: Username: 30001111@my.nclan.ac.uk

Once you have entered your student email address click next.

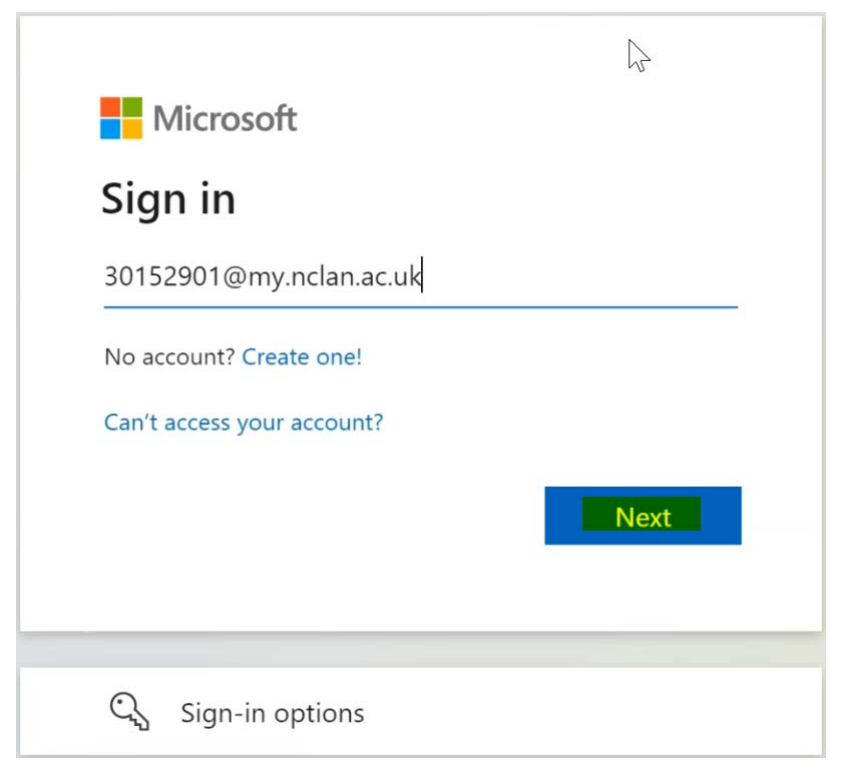

#### Step 4:

If this is the first time logging into a college system your password will be your date of birth in an 8 digit format.

#### Example: 28051981

If you receive an error logging into any college system for the first time you may need the ICT Helpdesk to reset your password. You can contact the team by emailing:

#### icthelpdesk@nclan.ac.uk

Once you have entered your password or date of birth in an 8 digit format click Sign in.

| NEW COLLEGE                                                                                                    | IRE                                                                                                    |                                                                             |
|----------------------------------------------------------------------------------------------------|----------------------------------------------------------------------------------------------------|-----------------------------------------------------------------------------|
| 30152901@my.r                                                                                                    | nclan.ac.uk                                                                                                    |                                                                             |
| Sign in with y<br>password.                                                                                                    | /our College u                                                                                                    | sername and                                                                 |
| •••••                                                                                                    |                                                                                                    |                                                                             |
| 🗌 Keep me signe                                                                                                    | ed in                                                                                                    |                                                                             |
|                                                                                                    | Back                                                                                                    | Sign in                                                                     |
| Username for <b>stu</b><br>To reset your pas<br>Password Reset F<br>For help using th<br>Tool watch our vi<br>Password Reset F | Username for <b>staff</b><br>idents e.g. 300012.<br>sword use the Self<br>Portal Tool<br>e Self Service: Pass<br>ideo How to use th<br>Portal Tool | e.g. jane.bloggs<br>34.<br>Service:<br>word Reset Portal<br>e Self Service: |

Password sign-in image

#### Step 5:

If you have already set your college password and set up your college account information please skip to **Step 9**.

You will now be prompted again to enter your date of birth in an 8 digit format. Once

you have done that please enter a new secure password twice and click submit.

| Update Password<br>You must update your password because your<br>password has expired. |        |  |
|----------------------------------------------------------------------------------------|--------|--|
| 30152901@my.nclan.ac.uk                                                                |        |  |
| •••••                                                                                  |        |  |
| New password                                                                           |        |  |
| Confirm new password                                                                   |        |  |
| Submit                                                                                 | Cancel |  |

Password sign-in image

# Step 6:

Now enter your new password again and click sign in.

| NEW COLLEGE                                                                                                    | IRE                                                                                                    |                                                                             |
|----------------------------------------------------------------------------------------------------|----------------------------------------------------------------------------------------------------|-----------------------------------------------------------------------------|
| 30152901@my.r                                                                                                    | nclan.ac.uk                                                                                                    |                                                                             |
| Sign in with y<br>password.                                                                                                    | /our College u                                                                                                    | sername and                                                                 |
|                                                                                                    |                                                                                                    |                                                                             |
| 🗌 Keep me signe                                                                                                    | ed in                                                                                                    |                                                                             |
|                                                                                                    | Back                                                                                                    | Sign in                                                                     |
| Username for <b>stu</b><br>To reset your pas<br>Password Reset F<br>For help using th<br>Tool watch our vi<br>Password Reset F | Username for <b>staff</b><br><b>idents</b> e.g. 300012.<br>sword use the Self<br>Portal Tool<br>e Self Service: Pass<br>ideo How to use th<br>Portal Tool | e.g. jane.bloggs<br>34.<br>Service:<br>word Reset Portal<br>e Self Service: |

### Step 7:

To allow you to reset your own password more information is required for your college account. Click **next** to continue.

Once completed you will be able to reset your own password by clicking the link below:

https://passwordreset.microsoftonline.com/

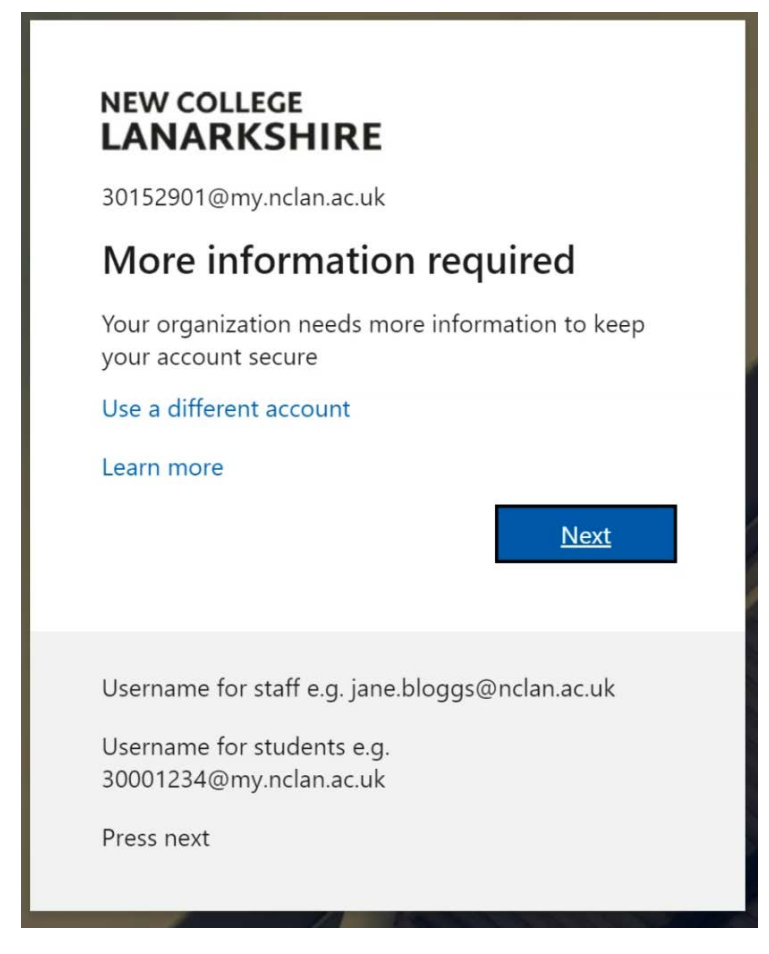

More information required image

### Step 8:

You can now choose one option to allow you to reset your password if you forget it. Once you decide on what option you prefer click **set up now**.

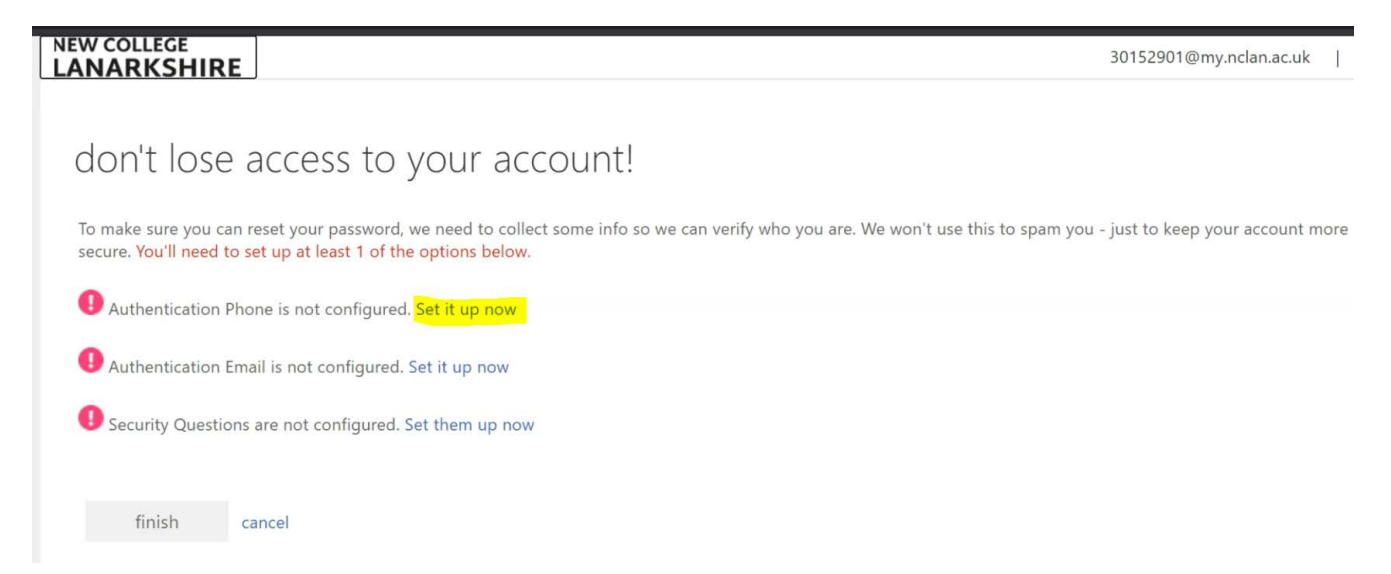

Don't lose your access to you account image

After you have added one of the authentication options click **finish**.

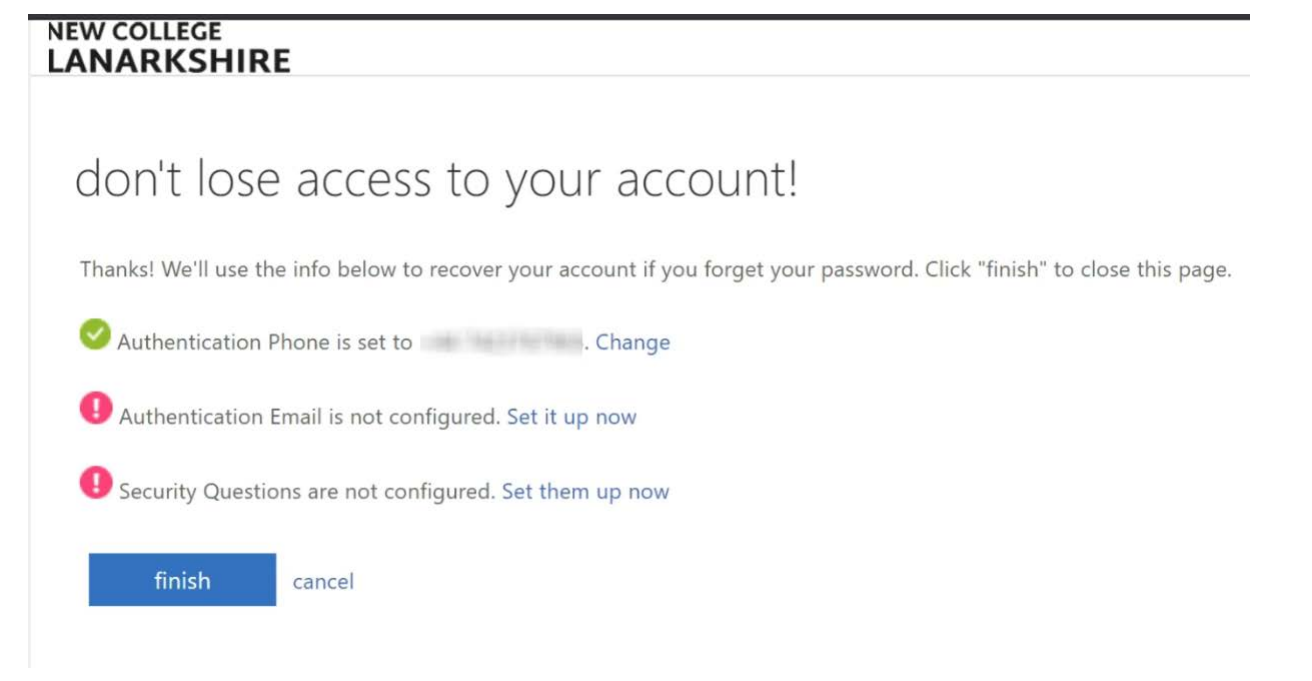

Don't lose your access to you account image

Step 9:

You can now see your Moodle profile, scroll down to the bottom of the page and click **update profile**.

| ▼   | User picture                                            |                                                                                                    |
|-----|---------------------------------------------------------|----------------------------------------------------------------------------------------------------|
|     | Current picture                                         | None                                                                                                    |
|     | New picture                                             | <ul> <li>Files</li> <li>Files</li> <li>Accepted file types:</li> <li>Image files used on the web .gif .jpe .jpeg .jpg .png .svg .svgz</li> </ul> |
|     | Picture description                                     |                                                                                                    |
| Þ   | Additional names                                        |                                                                                                    |
| Þ   | Interests                                               |                                                                                                    |
|     | Optional                                                |                                                                                                    |
| The | ere are required fields in this form marked <b>()</b> . | Update profile Cancel                                                                                                    |

### Moodle profile image

# Step 10:

You will now see the site policy agreement, scroll to the bottom of the page and click **Yes or No.** If you click No you will not be able to use Moodle.

| Confirm                                                                  |     |    |
|--------------------------------------------------------------------------|-----|----|
| You must agree to this policy to continue using this site. Do you agree? |     |    |
|                                                                          | Yes | No |

Site policy agreement, Yes or No image

Step 11:

Click My Moodle on the left of the screen.

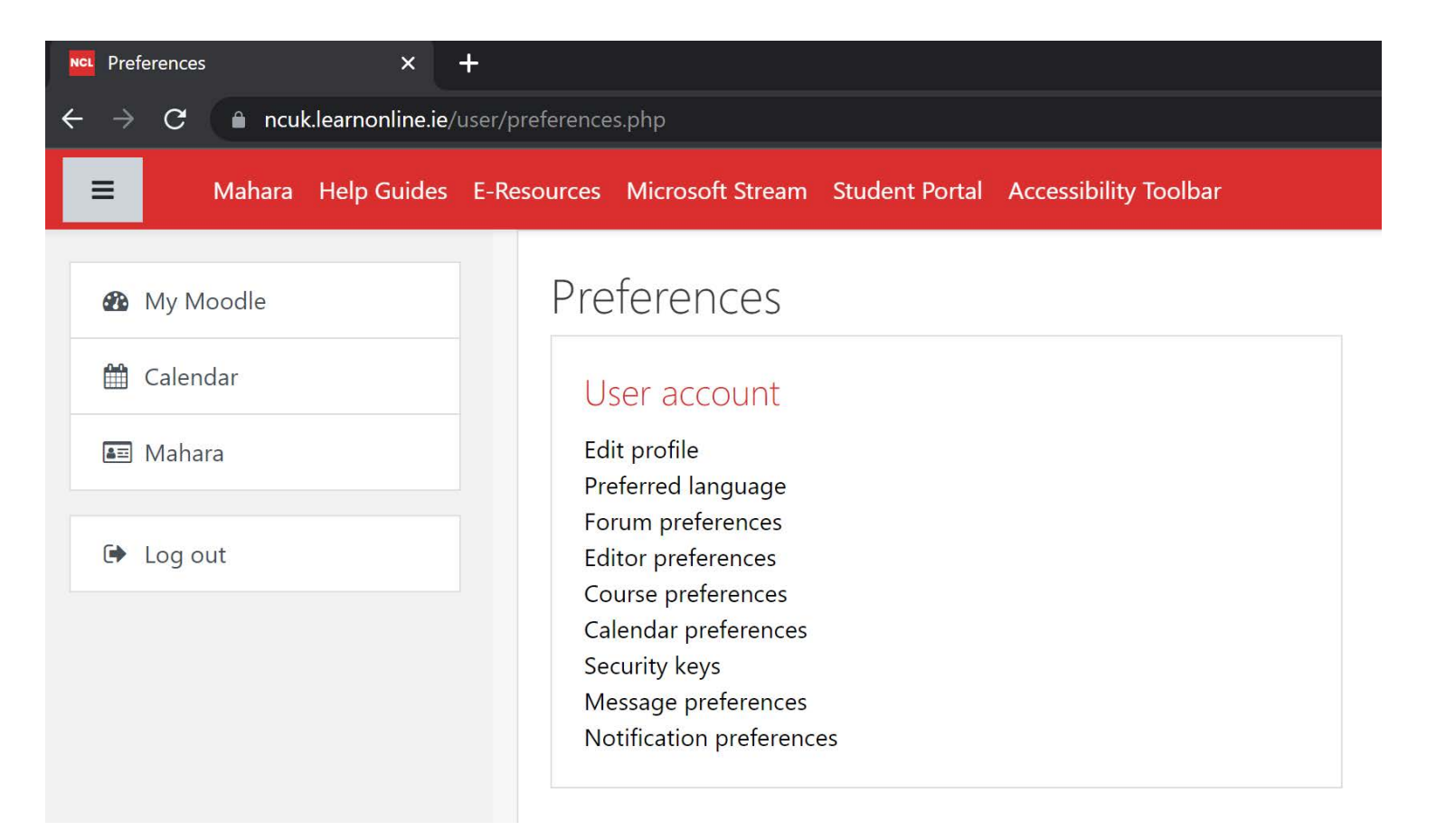

# Step 12:

When you log into Moodle for the first time you will not be enrolled on any courses.

To self-enrol on your course, under **course search** enter the name of your course, your lecturer will tell you the correct course name. Then click Go.

| My Moodle                                          | ×             | +                                                                 |
|----------------------------------------------------|---------------|-------------------------------------------------------------------|
| $\leftarrow$ $ ightarrow$ $C$ $ ightarrow$ ncuk.le | arnonline.ie/ |                                                                   |
| <b>≡</b> Mahara H                                  | elp Guides    | E-Resources Microsoft Stream Student Portal Accessibility Toolbar |
| ช3₀ My Moodle                                      |               | Course search                                                     |
| 🛗 Calendar                                         |               | Search courses Go                                                 |
| 💵 Mahara                                           |               | Course overview                                                   |
| 🕩 Log out                                          |               | Currently, you are not enrolled in any courses                    |
|                                                    |               |                                                                   |
|                                                    |               |                                                                   |

My Moodle, search for courses image

### Step 13:

You will now see a list of courses, look at the course name and the location of the campus to make sure you're self-enrolling on the correct course.

If you're unsure please ask your lecturer, now click the **course name**.

| NCL : Search results × +                                        |                                                                                                    |  |
|-----------------------------------------------------------------|----------------------------------------------------------------------------------------------------|--|
| ← → C                                                           |                                                                                                    |  |
| E Mahara Help Guides                                            | E-Resources Microsoft Stream Student Portal Accessibility Toolbar                                                     |  |
| <ul> <li>My Moodle</li> <li>Calendar</li> <li>Mahara</li> </ul> | NCL<br>My Moodle / Courses / Search / cyber                                                                           |  |
| Log out                                                         | Search results: 29<br>Cyber Security<br>Teacher: Brendan Burns<br>Teacher: Charlie Johnstone<br>Teacher: Claire McRae |  |
|                                                                 | Cyber Security<br>Teacher: Nicola Mulholland                                                                          |  |

# Step 14:

Now scroll down to the bottom of the page and click Enrol me. You're now enrolled on the course.

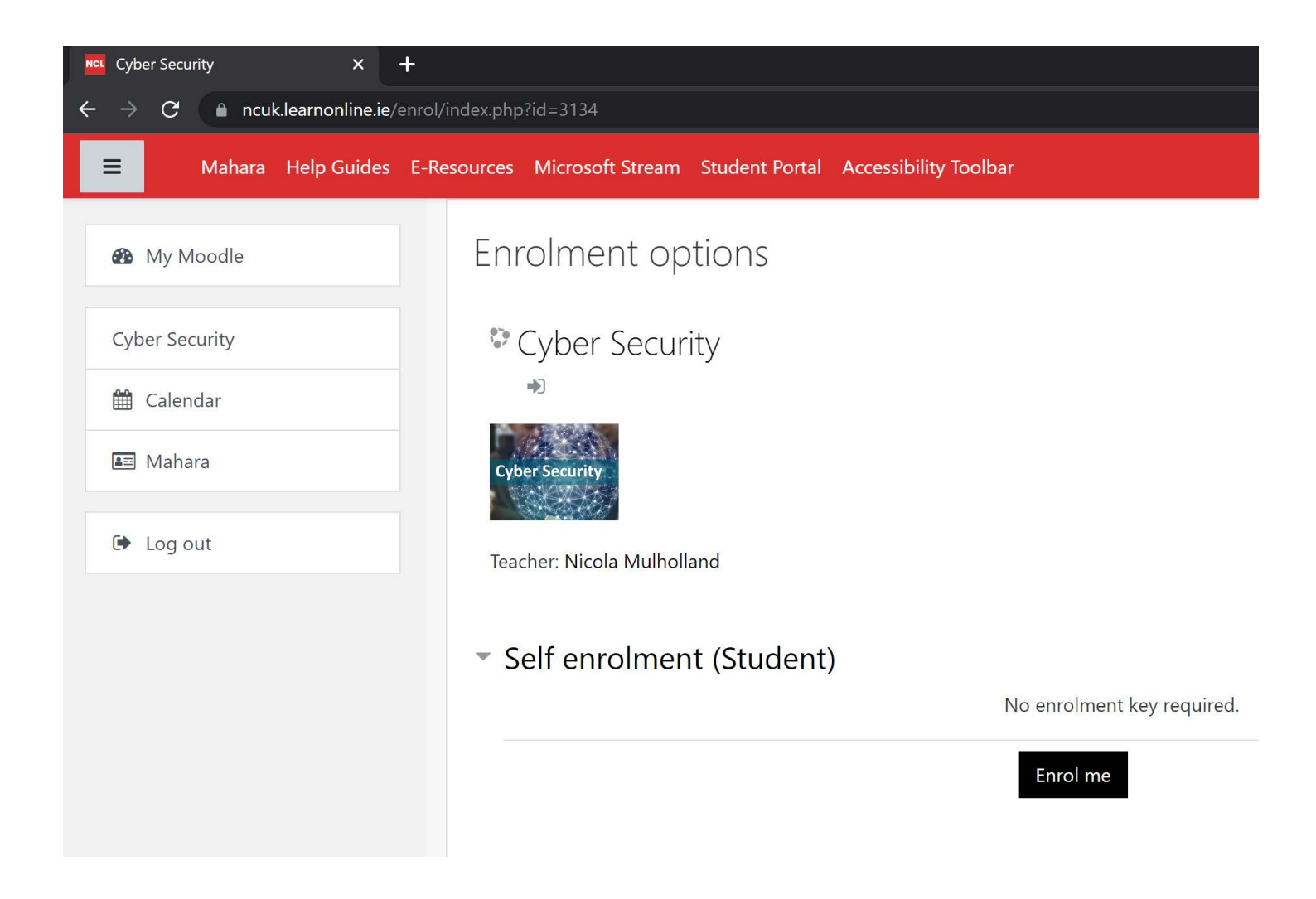

Moodle course enrolment